## Q 縮尺を変更すると、電気シンボルの大きさが変わる

## A [実寸サイズ]の記号に置き換えます

[用紙サイズ]の電気シンボルは縮尺ごとに倍率が設定されているため、縮尺を変更すると記号の大きさが変わることがあ ります。

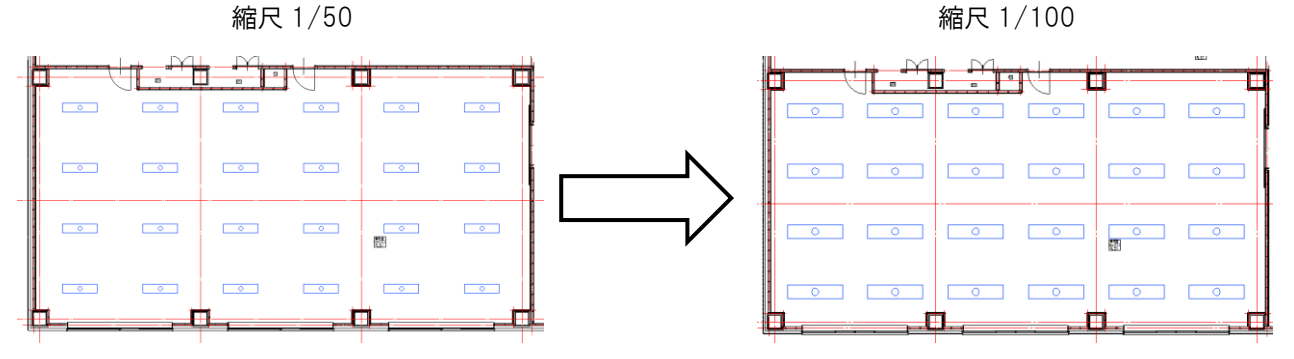

記号を選択し、コンテキストメニューの[単線記号の変更]をクリックします。

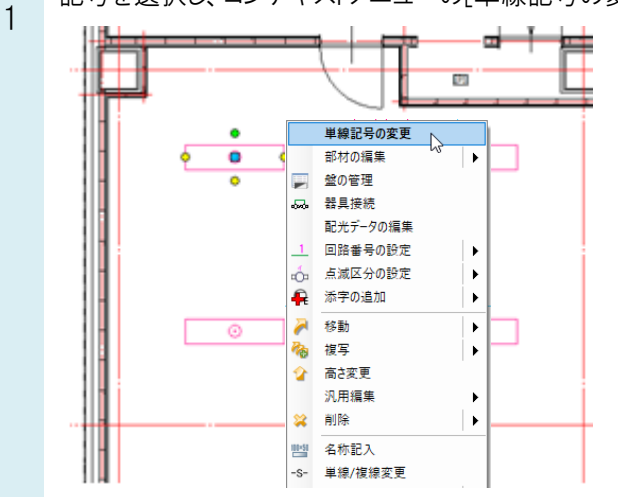

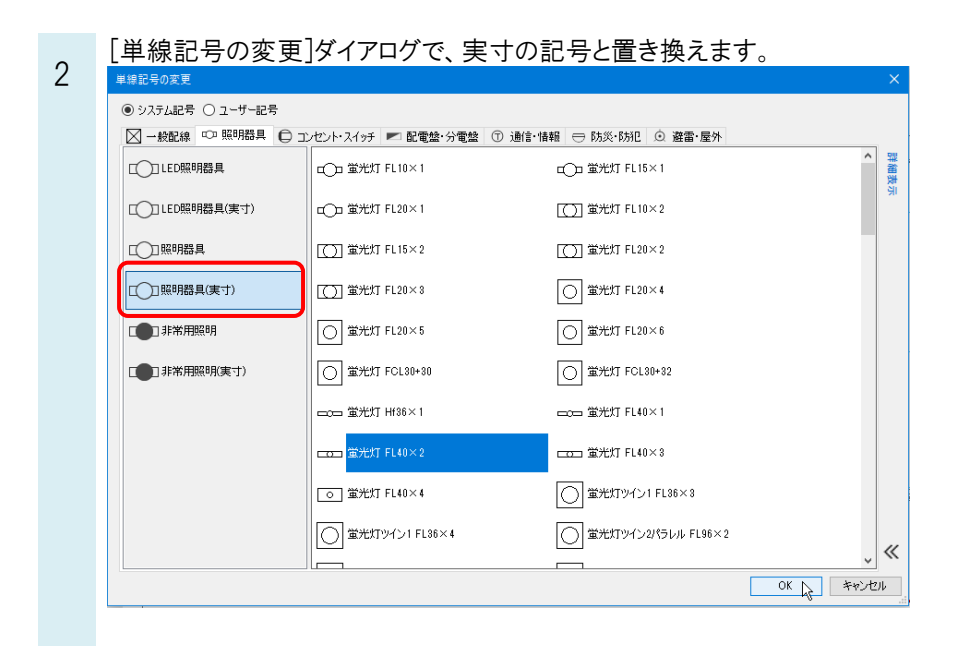

## ●補足説明

実寸の記号がない場合、記号を編集して[実寸サイズ]で記号を登録します。

実寸サイズで登録するシンボルを選択します。既存の登録を変更する場合は、記号を右クリックし、コンテキストメニューから[編集]をクリックします。新たに記号を追加する場合は、[コピーして追加]をクリックします。

| コンセント記号の配置                                                    |                                |                                |          |  |
|---------------------------------------------------------------|--------------------------------|--------------------------------|----------|--|
| ◉ システム記号 ○ ユーザー記号                                             |                                |                                |          |  |
| ○ 一般配線 □□ 照明器具 ○ コンセント・スイッチ ▶ 配電盤・分電盤 ① 通信・情報 ⇒ 防災・防犯 ○ 避雷・屋外 |                                |                                |          |  |
|                                                               | 日本 コンセント 総付 新規追加               | コンセント壁付(20A)                   | ~ 群義表    |  |
| ▲ 点滅器                                                         | ⊖2 コンセント壁付(2□) 3ビーして追加<br>編集 2 | リンセント壁付(3個)                    |          |  |
| <b>S</b> 開閉器・計器                                               | ●<br>しK コンセント壁付(抜け止 創除         | T コンセント壁付(引掛形)                 |          |  |
|                                                               | ⊖ <sub>E</sub> コンセント壁付(接地種付)   | ⊖ <sub>ET</sub> コンセント壁付(接地端子付) |          |  |
|                                                               | ⊖<br>EET コンセント壁付(接地櫃付接地端子付)    | ⊖」コンセント壁付(漏電遮断器付)              |          |  |
|                                                               | ⊖ コンセント壁付(防雨形)                 | ⊖」コンセント壁付(防爆形)                 |          |  |
|                                                               | ⊖ <sub>H</sub> コンセント壁付(医用)     | ① コンセント壁付                      |          |  |
|                                                               | ©20A コンセント壁付(20A)              | ① <sub>2</sub> コンセント壁付(20)     |          |  |
|                                                               | C. <sub>3P</sub> コンセント壁付(3種)   | €」コンセント壁付(抜け止め形)               |          |  |
|                                                               | 〇 て て コンセント壁付付開形 )             | ③ コンセント壁付(接地種付)                | "        |  |
|                                                               |                                | ^                              | v **     |  |
| 設定 🔻 🖓 カスタマイズ                                                 | 新規追加▼                          |                                | OK キャンセル |  |

[単線記号の編集]ダイアログの[記号]タブー[実寸サイズ]にチェックを入れ、実寸サイズを入力して[OK]をクリックし、登録を行います。

| 単線記号の編集                             |                                                  |  |  |
|-------------------------------------|--------------------------------------------------|--|--|
| 名称 コンセント壁付                          |                                                  |  |  |
| 記号 添字 複線部材 拾                        | い集計 高さ 属性                                        |  |  |
| ● 実寸サイズ 〇 用紙サイズ                     |                                                  |  |  |
|                                     | 300 mm                                           |  |  |
| $  \cup$                            | 〇 縦 300 mm ×横 300 mm                             |  |  |
|                                     | 左の記号のサイズを入力します。<br>ここで入力した数字が、記号配置時の基準<br>になります。 |  |  |
| 🗙 肖印除                               | 縦横で別のサイズを指定する場合は下段を<br>選択してください。                 |  |  |
| 単線記号ID: 2-07-05-01-004¥100¥コンセント壁付1 |                                                  |  |  |
|                                     | OK よ キャンセル                                       |  |  |
|                                     |                                                  |  |  |